# SSLC EXAMINATION MARCH 2022 ICT MODEL QUESTIONS [PRACTICAL]

MALAYALAM MEDIUM

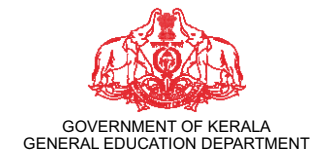

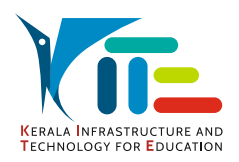

PREPARED BY KERALA INFRASTRUCTURE AND TECHNOLOGY FOR EDUCATION [KITE]

### ഗ്രൂഷ് 1 (ഡിസൈനിങ്ങിന്റെ ലോകത്തേക്ക്)

### പ്രവർത്തനം 1.1

ചുവടെ തന്നിരിക്കുന്ന മാത്തകയിൽ ഒരു ചിത്രം Inkscape സോഫ്റ്റ്വെയറിൽ തയാറാക്കുക.

### സൂചനകൾ:

- ചത്രം വരച്ച് നിറം നൽകി ക്രമീകരിക്കുക.
- മാതൃകയിലേതു പോലെ പിടി നിർമ്മിക്കുക.
- കപ്പിൽ Coffee എന്ന് ടൈപ്പ് ചെയ്യക.

ഈ ചിത്രം Home ലെ Exam10 ഫോൾഡറിൽ നിങ്ങളുടെ രജിസ്റ്റർനമ്പർ\_ചോദൃനമ്പർ ഫയൽ നാമമായി നൽകി png ഫോർമാറ്റിൽ Export ചെയ്യക. (svg ഫയൽ സേവ് ചെയ്യേണ്ടതില്ല.)

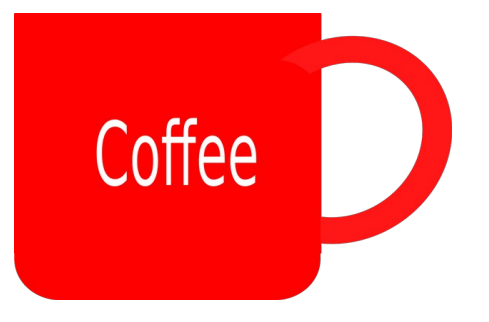

### പ്രവർത്തനം 1.2

ചുവടെ തന്നിരിക്കുന്ന മാത്തകയിൽ ഒരു ബാനർ Inkscape സോഫ്റ്റ്വെയറിൽ തയാറാക്കുക.

### സൂചനകൾ:

- ഒരു ചത്രം വരച്ച് നിറം നൽകി, ബോർഡറിന്റെ വീതി കൂട്ടി മാതൃക പോലെ ക്രമീകരിക്കുക.
- Uroob എന്ന Font ഉപയോഗിച്ച് Ubuntu എന്ന് ടൈപ്പ് ചെയ്യക.
- Home ലെ Images10 ഫോൾഡറിലുള്ള Ubuntu\_logo.png എന്ന ചിത്രം ഉൾപ്പെടുത്തുക.

ഈ ഫയൽ Home ലെ Exam10 ഫോൾഡറിൽ നിങ്ങളുടെ രജിസ്റ്റർനമ്പർ\_ചോദ്യനമ്പർ ഫയൽ നാമമായി നൽകി png ഫോർമാറ്റിൽ Export ചെയ്യക. (svg ഫയൽ സേവ് ചെയ്യേണ്ടതില്ല.)

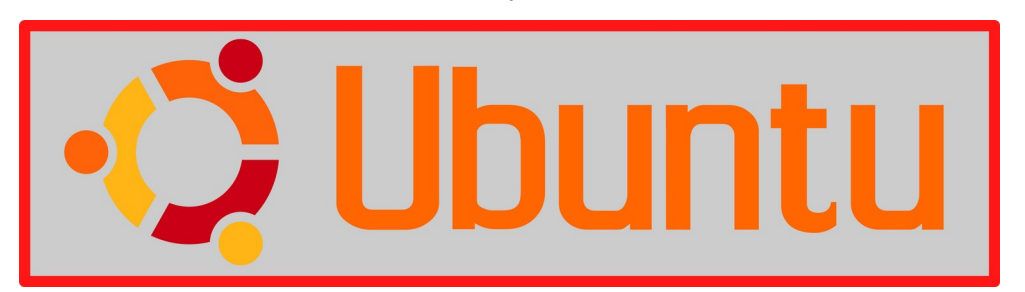

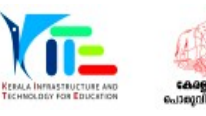

MODEL QUESTIONS FOR ICT PRACTICAL EXAM

### പ്രവർത്തനം 1.3

ചുവടെ തന്നിരിക്കുന്ന മാത്വകയിൽ ഒരു സ്റ്റിക്കർ Inkscape സോഫ്റ്റ്വെയറിൽ തയാറാക്കുക.

### സൂചനകൾ:

- മാതൃകയിലേത്ര പോലെ ചത്രരം വരച്ച നിറം നൽകുക.
- OMICRON എന്ന് ടൈപ്പ് ചെയ്ത് വലുപ്പം ക്രമീകരിക്കുക.
- Home ലെ Images10 ഫോൾഡറിലുള്ള Omicron.png എന്ന ചിത്രം ഉൾപ്പെടുത്തുക.
- ഉൾപ്പെടുത്തിയ ചിത്രം ആവശ്യാനുസരണം പകർപ്പെടുത്ത് സ്റ്റിക്കർ പൂർത്തിയാക്കുക.

ഈ ഫയൽ Home ലെ Exam10 ഫോൾഡറിൽ നിങ്ങളുടെ രജിസ്റ്റർനമ്പർ\_ചോദ്യനമ്പർ ഫയൽ നാമമായി നൽകി png ഫോർമാറ്റിൽ എക്സ്പോർട്ട് ചെയ്യുക. (svg ഫയൽ സേവ് ചെയ്യേണ്ടതില്ല.)

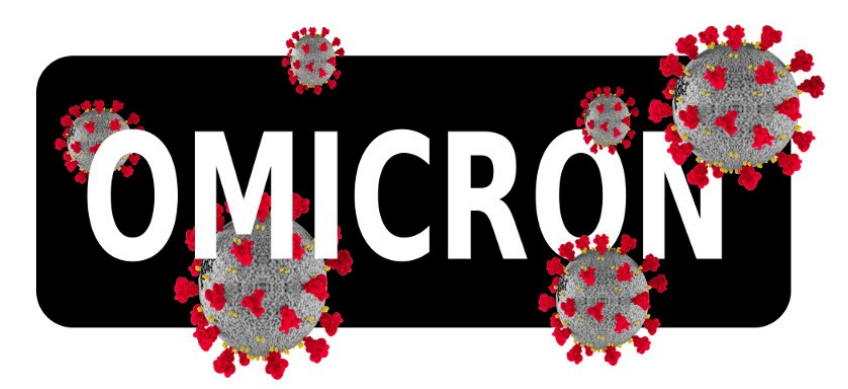

### പ്രവർത്തനം 1.4

ചുവടെ തന്നിരിക്കുന്ന മാത്വകയിൽ ഒരു ചിത്രം Inkscape സോഹ്റ്റ്വെയറിൽ തയാറാക്കുക.

### സൂചനകൾ:

- Home ലെ Images10 ഫോൾഡറിലുള്ള Train.svg എന്ന ചിത്രം Inkscape സോഫ്റ്റ് വെയറിൽ തുറന്നാണ് പ്രവർത്തനം ചെയ്യേണ്ടത്.
- ചിത്രത്തിലെ ബോഗിയുടെ പകർപ്പെടുത്ത് മൂന്ന ബോഗികൾ കൂടി ഉൾപ്പെടുത്തി ചിത്രം പൂർത്തിയാക്കുക.

പൂർത്തിയാക്കിയ ഫയൽ Home ലെ Exam10 ഫോൾഡറിൽ നിങ്ങളുടെ രജിസ്റ്റർനമ്പർ\_ചോദ്യനമ്പർ ഫയൽ നാമമായി നൽകി png ഫോർമാറ്റിൽ എക്സ്പോർട്ട് ചെയ്യുക. (svg ഫയൽ സേവ് ചെയ്യേണ്ടതില്ല.)

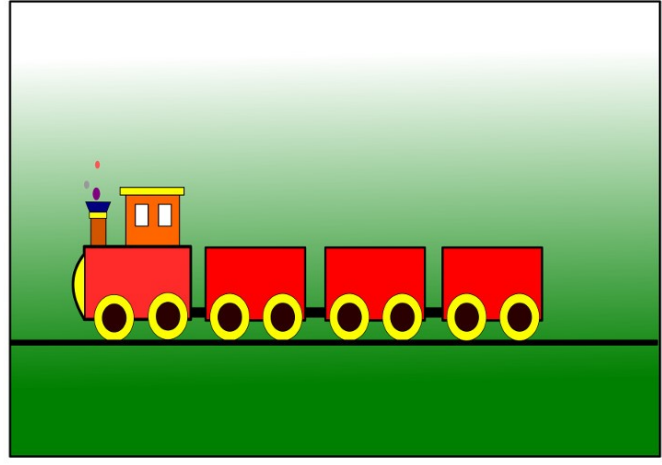

### പ്രവർത്തനം 1.5

ചുവടെ തന്നിരിക്കുന്ന മാത്തകയിൽ ഒരു ചിത്രം Inkscape സോഫ്റ്റ്വെയറിൽ തയാറാക്കുക. സൂചനകൾ:

- ഒരു ചത്രം വരച്ച് നിറം Gradient ആയി മാത്വക പോലെ നൽകക.
- Home ലെ Images10 ഫോൾഡറിലുള്ള Tree.png എന്ന ചിത്രം ഉൾപ്പെടുത്തുക.
- വൃത്തം വരച്ച് നിറം നൽകി ചിത്രത്തിലേതുപോലെ സൂര്യന്റെ ചിത്രം ക്രമീകരിക്കക.

ഈ ഫയൽ Home ലെ Exam10 ഫോൾഡറിൽ നിങ്ങളുടെ രജിസ്റ്റർനമ്പർ\_ചോദ്യനമ്പർ ഫയൽ നാമമായി നൽകി png ഫോർമാറ്റിൽ എക്സ്പോർട്ട് ചെയ്യക. (svg ഫയൽ സേവ് ചെയ്യേണ്ടതില്ല.)

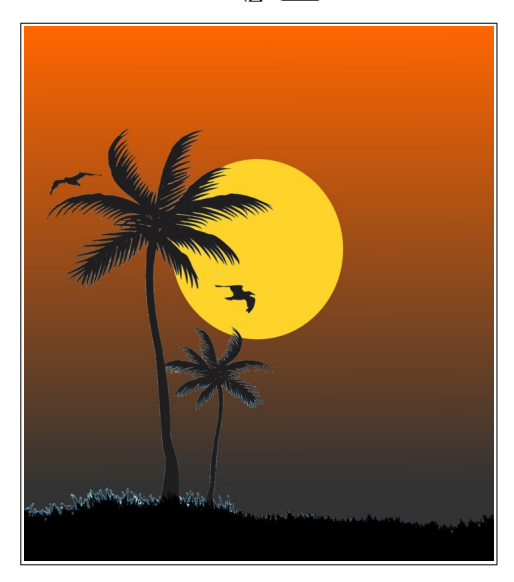

### ഗ്രൂപ്പ് 2 (പ്രസിദ്ധീകരണത്തിലേക്ക്, ഭുപടവായന)

### പ്രവർത്തനം 2.1

കോവിഡ് 19 എന്ന മഹാമാരിയെക്കുറിച്ചുള്ള ഒരു ലേഖനം Home ലെ Exam\_documents എന്ന ഫോൾഡറിൽ Covid19.ott എന്ന പേരിൽ നൽകിയിരിക്കുന്നു. ഈ ഫയൽ ലിബർഓഫീസ് റൈറ്ററിൽ ഇറന്ന് ചുവടെ കൊടുത്തിട്ടുള്ള പ്രവർത്തനങ്ങൾ ചെയ്യക.

- 1. ഉപശീർഷകങ്ങൾക്ക് Heading2 എന്ന സ്റ്റൈൽ നൽകക.
- 2. ഒന്നാമത്തെ പേജിൽ തലക്കെട്ടിന താഴെയായി ഉള്ളടക്കപ്പട്ടിക ഉൾപ്പെടുത്തുക.

### സൂചന :

• ഉപശീർഷകങ്ങൾ പച്ച നിറത്തിൽ നൽകിയിരിക്കുന്നു.

മാറ്റം വരുത്തിയ ഫയൽ നിങ്ങളുടെ രജിസ്റ്റർനമ്പർ\_ചോദ്യനമ്പർ ഫയൽനാമമായി നൽകി Home ലെ Exam10 എന്ന ഫോൾഡറിൽ സേവ് ചെയ്യക.

### പ്രവർത്തനം 2.2

ഓൺലൈൻ വിദ്യാഭ്യാസവുമായി ബന്ധപ്പെട്ട ഒരു ലേഖനം Home ലെ Exam\_documents എന്ന ഫോൾഡറിൽ ELearning.ott എന്ന ഫയലിൽ നൽകിയിരിക്കുന്നു. ഈ ഫയൽ ലിബർഓഫീസ് റൈറ്ററിൽ ഇറന്ന് ച്ചവടെ കൊടുത്തിരിക്കുന്ന പ്രവർത്തനങ്ങൾ ചെയ്യക.

- 1. ഒന്നാമത്തെ പേജിൽ തലക്കെട്ടിന്താഴെയായി ഉള്ളടക്കപ്പട്ടിക ഉൾപ്പെട<u>ുത്ത</u>ക.
- 2. എല്ലാ പാരഗ്രാഫ്പകൾക്കം Technology എന്ന സ്റ്റൈൽ നൽകക.

സൂചന :

• Styles ജാലകത്തിലെ പാരഗ്രാഫ് സ്റ്റൈലുകളിൽ Technology എന്ന സ്റ്റൈൽ ഉൾപ്പെടുത്തിയിട്ടണ്ട്.

മാറ്റങ്ങൾ വരുത്തിയ ഫയൽ നിങ്ങളുടെ രജിസ്റ്റർനമ്പർ\_ചോദ്യനമ്പർ എന്ന ഫയൽനാമമായി നൽകി Home ലെ Exam10 എന്ന ഫോൾഡറിൽ സേവ് ചെയ്യക.

### പ്രവർത്തനം 2.3

ഭ്രഖണ്ഡങ്ങളെക്കറിച്ചള്ള ഒരു ലേഖനം Home ലെ Exam\_documents എന്ന ഫോൾഡറിൽ Continents.ott എന്ന ഫയലിൽ നൽകിയിരിക്കുന്നു. ഈ ഫയൽ ലിബർഓഫീസ് റൈറ്ററിൽ ഇറന്ന് ചുവടെ കൊടുത്തിരിക്കുന്ന പ്രവർത്തനങ്ങൾ ചെയ്യക.

- 1. ഉപശീർഷകങ്ങൾക്കായി ചുവടെ നൽകിയിരിക്കുന്ന സവിശേഷതകൾ ഉൾപ്പെടുത്തി Heading1 ൽ Earth എന്ന പേരിൽ പുതിയ ഹെഡിങ് സ്റ്റൈൽ നിർമിക്കക.
  - Font Family : Bitsteam Charter
  - Font Size : 95%
  - Font Color : Purple
  - Underline : Single
- 2. ലേഖനത്തിലുള്ള എല്ലാ ഉപശീർഷകങ്ങൾക്കം Earth എന്ന സ്റ്റൈൽ നൽകക.

(ഉപശീർഷകങ്ങൾ പച്ച നിറത്തിൽ നൽകിയിരിക്കുന്നം.)

മാറ്റം വരുത്തിയ ഫയൽ നിങ്ങളുടെ രജിസ്റ്റർനമ്പർ\_ചോദ്യനമ്പർ എന്ന ഫയൽനാമമായി നൽകി Home ലെ Exam10 എന്ന ഫോൾഡറിൽ സേവ് ചെയ്യക.

### പ്രവർത്തനം 2.4

സൺക്ലോക്ക് സോഫ്റ്റ്വെയർ ഇറന്ന് ഭൂപടത്തിൽ രേഖാംശരേഖകൾ പ്രദർശിപ്പിക്കുക. ഇതിനായി ചുവടെ നൽകിയ പ്രവർത്തനങ്ങൾ ചെയ്യക.

- സൺക്ലോക്കിൽ സമയമേഖലാ ഭൂപടം പ്രദർശിപ്പിക്കുക.
- അനയോജ്യമായ ടൂൾ ഉപയോഗിച്ച് രേഖാംശരേഖകൾ ദൃശ്യമാക്കുക.
- ഇതിന്റെ സ്തീൻഷോട്ട് നിങ്ങളുടെ രജിസ്റ്റർനമ്പർ\_ചോദ്യനമ്പർ ഫയൽനാമമായി നൽകി Home ലെ Exam10 എന്ന ഫോൾഡറിൽ സേവ് ചെയ്യക.

### സൂചനകൾ:

- സ്തീൻഷോട്ട് എടുക്കാനായി കീബോർഡിലെ PrtSc കീ ഉപയോഗിക്കാം.
- PrtSc ഉപയോഗിക്കുമ്പോൾ Home ലെ Pictures ഫോൾഡറിലാണ് ചിത്രം സേവ് ആകന്നത്. ഇത് Rename ചെയ്ത് Exam10 ഫോൾഡറിലേക്ക് കോപ്പി ചെയ്യക.

### പ്രവർത്തനം 2.5

സൺക്ലോക്ക് സോഹ്റ്റ്വെയർ ഇറന്ന് അതിലെ രാത്രി-പകൽ വേർതിരിവ് ഒഴിവാക്കിയ സമയമേഖലാ ഭൂപട ജാലകം പ്രദർശിപ്പിക്കക. ഇതിനായി ചുവടെ നൽകിയ പ്രവർത്തനങ്ങൾ ചെയ്യക.

- സൺക്ലോക്കിൽ സമയമേഖലാ ഭൂപടം പ്രദർശിപ്പിക്കുക.
- അനയോജ്യമായ ടൂൾ ഉപയോഗിച്ച് രാത്രി-പകൽ വേർത്തിരിവ് ഒഴിവാക്കക
- ഇതിന്റെ സ്തീൻഷോട്ട് നിങ്ങളുടെ രജിസ്റ്റർനമ്പർ\_ചോദ്യനമ്പർ ഫയൽനാമമായി നൽകി Home ലെ Exam10 എന്ന ഫോൾഡറിൽ സേവ് ചെയ്യക.

### സൂചനകൾ:

- സ്കീൻഷോട്ട് എടുക്കാനായി കീബോർഡിലെ PrtSc കീ ഉപയോഗിക്കാം.
- PrtSc ഉപയോഗിക്കുമ്പോൾ Home ലെ Pictures ഫോൾഡറിലാണ് ചിത്രം സേവ് ആകന്നത്. ഇത് Rename ചെയ്ത് Exam10 ഫോൾഡറിലേക്ക് കോപ്പി ചെയ്യക.

### ഗ്രൂഷ് 3 (പൈത്തൺ ഗ്രാഫിക്സ്)

### പ്രവർത്തനം 3.1

ഒരു പൈത്തൺ പ്രോഗ്രാമും അതു പ്രവർത്തിപ്പിക്കുമ്പോൾ ലഭിക്കുന്ന ഔട്ട്പുട്ടും (ഔട്ട്പുട്ട് 1) നൽകിയിരിക്കുന്നു.

| പ്രോഗ്രാം                                                                                                    | ഔട്ട്പുട്ട് 1 | ഔട്ട്പുട്ട് 2 |
|----------------------------------------------------------------------------------------------------|---------------|---------------|
| from turtle import*<br>for i in range (45):<br>if(i%2==0):<br>color("blue")<br>else:<br>color("purple")<br>pensize(5)<br>forward(i+60)<br>left(59)<br>forward(10) |               |               |

പ്രോഗ്രാം ടൈപ്പ് ചെയ്ത് പ്രവർത്തിപ്പിച്ച ശേഷം ഇതേ പ്രോഗ്രാമിൽ മാറ്റം വരുത്തി, രണ്ടാമത്തെ ഔട്ട്പുട്ട് (ഔട്ട്പുട്ട് 2) ലഭിക്കുന്നതിനുള്ള പ്രോഗ്രാമായി മാറ്റിയെഴുതുക. മാറ്റം വരുത്തിയ ഫയൽ Home ലെ Exam10 എന്ന ഫോൾഡറിൽ നിങ്ങളുടെ രജിസ്റ്റർനമ്പർ\_ചോദ്യനമ്പർ ഫയൽ നാമമായി നൽകി സേവ് ചെയ്യക.

### പ്രവർത്തനം 3.2

ഒരു പൈത്തൺ പ്രോഗ്രാമും അതു പ്രവർത്തിപ്പിക്കുമ്പോൾ ലഭിക്കുന്ന ഔട്ട്പുട്ടും (ഔട്ട്പുട്ട് 1) നൽകിയിരിക്കുന്നു.

| പ്രോഗ്രാം                                                                                                    | ഔട്ട്പുട്ട് 1 | ഔട്ട്പുട്ട് 2 |
|----------------------------------------------------------------------------------------------------|---------------|---------------|
| from turtle import*<br>for i in range (64):<br>if(i%2==0):<br>color("purple")<br>else:<br>color("pink")<br>pensize(2)<br>forward(i+10)<br>dot(20)<br>left(44) |               |               |

പ്രോഗ്രാം ടൈപ്പ് ചെയ്ത് പ്രവർത്തിപ്പിക്കക. അതിന ശേഷം പ്രോഗ്രാമിൽ മാറ്റം വരുത്തി രണ്ടാമത്തെ ഔട്ട്പട്ട് (ഔട്ട്പട്ട് 2) ലഭിക്കുന്നതിനുള്ള പ്രോഗ്രാമായി മാറ്റിയെഴുതുക. മാറ്റം വരുത്തിയ ഫയൽ Home ലെ Exam10 എന്ന ഫോൾഡറിൽ നിങ്ങളുടെ രജിസ്റ്റർനമ്പർ\_ചോദ്യനമ്പർ ഫയൽ നാമമായി നൽകി സേവ് ചെയ്യുക.

### പ്രവർത്തനം 3.3

ഒരു പൈത്തൺ പ്രോഗ്രാമും അതു പ്രവർത്തിപ്പിക്കുമ്പോൾ ലഭിക്കുന്ന ഔട്ട്പുട്ടും (ഔട്ട്പുട്ട് 1) നൽ കിയിരിക്കുന്നു.

| പ്രോഗ്രാം                                                                                                    | ഔട്ട്പട്ട് 1 | ഔട്ട്പുട്ട് 2 |
|----------------------------------------------------------------------------------------------------|--------------|---------------|
| from turtle import*<br>for i in range (60):<br>if(i%2==0):<br>color("purple")<br>else:<br>color("blue")<br>pensize(20)<br>forward(i+20)<br>left(30) |              |               |

പ്രോഗ്രാം ടൈപ്പ് ചെയ്ത് പ്രവർത്തിപ്പിച്ച ശേഷം ഇതേ പ്രോഗ്രാമിൽ മാറ്റം വങത്തി, രണ്ടാമത്തെ ഔട്ട്പട്ട് (ഔട്ട്പട്ട് 2) ലഭിക്കുന്നതിനുള്ള പ്രോഗ്രാമായി മാറ്റിയെഴുതുക. മാറ്റം വരുത്തിയ ഫയൽ Home ലെ Exam10 എന്ന ഫോൾഡറിൽ നിങ്ങളുടെ രജിസ്റ്റർനമ്പർ\_ചോദ്യനമ്പർ ഫയൽ നാമമായി നൽകി സേവ് ചെയ്യക.

### പ്രവർത്തനം 3.4

ഒരു പൈത്തൺ പ്രോഗ്രാമും അതു പ്രവർത്തിപ്പിക്കുമ്പോൾ ലഭിക്കുന്ന ഔട്ട്പുട്ടും (ഔട്ട്പുട്ട് 1) നൽ കിയിരിക്കുന്ന.

| പ്രോഗ്രാം                                                                                                    | ഔട്ട്പുട്ട് 1 | ഔട്ട്പുട്ട് 2 |
|----------------------------------------------------------------------------------------------------|---------------|---------------|
| from turtle import*<br>color("gray")<br>pensize(5)<br>begin_fill()<br>for i in range(5):<br>right(72)<br>for i in range(5):<br>forward(90)<br>dot(20,"black")<br>right(72)<br>color("purple")<br>end_fill() |               |               |

പ്രോഗ്രാം ടൈപ്പ് ചെയ്ത് പ്രവർത്തിപ്പിച്ച ശേഷം ഇതേ പ്രോഗ്രാമിൽ മാറ്റം വരുത്തി, രണ്ടാമത്തെ ഔട്ട്പട്ട് (ഔട്ട്പട്ട് 2) ലഭിക്കുന്നതിനുള്ള പ്രോഗ്രാമായി മാറ്റിയെഴുതുക. മാറ്റം വരുത്തിയ ഫയൽ Home ലെ Exam10 എന്ന ഫോൾഡറിൽ നിങ്ങളുടെ രജിസ്റ്റർനമ്പർ\_ചോദ്യനമ്പർ ഫയൽ നാമമായി നൽകി സേവ് ചെയ്യക.

### പ്രവർത്തനം 3.5

ഒരു പൈത്തൺ പ്രോഗ്രാമും അതു പ്രവർത്തിപ്പിക്കുമ്പോൾ ലഭിക്കുന്ന ഔട്ട്പുട്ടും (ഔട്ട്പുട്ട് 1) നൽ കിയിരിക്കുന്ന.

| പ്രോഗ്രാം                                                                                                    | ഔട്ട്പുട്ട് 1 | ഔട്ട്പുട്ട് 2 |
|----------------------------------------------------------------------------------------------------|---------------|---------------|
| from turtle import*<br>for i in range (60):<br>if(i%2==0):<br>color("purple")<br>else:<br>color("grey")<br>pensize(20)<br>forward(i)<br>dot(30,"Black")<br>left(30) |               |               |

പ്രോഗ്രാം ടൈപ്പ് ചെയ്ത് പ്രവർത്തിപ്പിക്കക. അതിന ശേഷം പ്രോഗ്രാമിൽ മാറ്റം വരുത്തി രണ്ടാമത്തെ ഔട്ട്പുട്ട് (ഔട്ട്പുട്ട് 2) ലഭിക്കുന്നതിനുള്ള പ്രോഗ്രാമായി മാറ്റിയെഴുതുക. മാറ്റം വരുത്തിയ ഫയൽ Home ലെ Exam10 എന്ന ഫോൾഡറിൽ നിങ്ങളുടെ രജിസ്റ്റർനമ്പർ\_ചോദ്യനമ്പർ ഫയൽ നാമമായി നൽകി സേവ് ചെയ്യക.

### ഗ്രഷ് 4 (ചലിക്കം ചിത്രങ്ങൾ, വെബ്ഡിസൈനിങ് മിഴിവോടെ)

### പ്രവർത്തനം 4.1

Synfig Studio ഉപയോഗിച്ച് 'റോഡിലൂടെ സഞ്ചരിക്കുന്ന ഒരു കാറിന്റെ അനിമേഷൻ' തയ്യാറാക്കുക. ഇതിനായി ചുവടെ കൊടുത്തിരിക്കുന്ന പ്രവർത്തനങ്ങൾ ചെയ്യക.

- സോഫ്റ്റ്വെയർ തുറന്ന് Home ലെ Images10 ൽ നിന്നം road.png പശ്ചാത്തലമായി ഉൾപ്പെടുത്തുക.
- Home ലെ Images10 ൽ നിന്നും car.png എന്ന ചിത്രം ഉൾപ്പെടുത്തി വലുപ്പം ക്രമീകരിക്കുക.
- കാറിന്റെ ചിത്രത്തിന് ആനിമേഷൻ നൽകക.

തയാറാക്കിയ ആനിമേഷൻ flv ഫോർമാറ്റിൽ എക്സ്പോർട്ട് ചെയ്ത് Home ലെ Exam10 എന്ന ഫോൾഡറിൽ നിങ്ങളുടെ രജിസ്റ്റർനമ്പർ\_ചോദ്യനമ്പർ ഫയൽ നാമമായി നൽകി സേവ് ചെയ്യക.

### പ്രവർത്തനം 4.2

Home ലെ Exam\_documents ൽ നൽകിയിട്ടുള്ള butterfly-bg.sifz എന്ന ഫയൽ ഉപയോഗിച്ച് 'പൂന്തോട്ടത്തിലൂടെ പറക്കുന്ന പൂമ്പാറ്റയുടെ അനിമേഷൻ' സിൻഫിഗ് സ്റ്റുഡിയോയിൽ പൂർത്തിയാക്കക. ഇതിനായി ചുവടെ കൊടുത്തിരിക്കുന്ന പ്രവർത്തനങ്ങൾ ചെയ്യുക.

- butterfly-bg.sifz എന്ന ഫയൽ Synfig Studio സോഫ്റ്റ്വെയറിൽ തുറക്കുക.
- Home ലെ Images10 ൽ നിന്നും butterfly.png എന്ന ചിത്രം ഉൾപ്പെടുത്തി വലുപ്പം ക്രമീകരിക്കുക.
- പട്ടത്തിന് അനിമേഷൻ നൽകുക.

തയാറാക്കിയ ആനിമേഷൻ flv ഫോർമാറ്റിൽ എക്സ്പോർട്ട് ചെയ്ത് Home ലെ Exam10 എന്ന ഫോൾഡറിൽ നിങ്ങളുടെ രജിസ്റ്റർനമ്പർ\_ചോദ്യനമ്പർ ഫയൽ നാമമായി നൽകി സേവ് ചെയ്യക.

### പ്രവർത്തനം 4.3

Synfig Studio ഉപയോഗിച്ച് 'ഒരു ഹെലികോപ്റ്റർ പറന്നയരുന്നതിന്റെ അനിമേഷൻ' തയ്യാറാക്കുക. ഇതിനായി ചുവടെ കൊടുത്തിരിക്കുന്ന പ്രവർത്തനങ്ങൾ ചെയ്യക.

- സോഫ്റ്റ്വെയർ തുറന്ന് Home ലെ Images10 ൽ നിന്നും fly-bg.png പശ്ചാത്തലമായി ഉൾപ്പെടുത്തുക.
- Home ലെ Images10 ൽ നിന്നം helicopter.png എന്ന ചിത്രം ഉൾപ്പെടുത്തി വലുപ്പം ക്രമീകരിക്കക.
- ഹെലികോപ്റ്ററിന് പറന്നയരുന്നതിന്റെ ആനിമേഷൻ നൽകക.

തയാറാക്കിയ ആനിമേഷൻ flv ഫോർമാറ്റിൽ എക്സ്പോർട്ട് ചെയ്ത് Home ലെ Exam10 എന്ന ഫോൾ ഡറിൽ നിങ്ങളടെ രജിസ്റ്റർനമ്പർ\_ചോദ്യനമ്പർ ഫയൽ നാമമായി നൽകി സേവ് ചെയ്യക.

### പ്രവർത്തനം 4.4

National Technology Day യുമായി ബന്ധപ്പെട്ട് തയാറാക്കിയ ഒരു വെബ്പേജിന്റെ മാത്വക ചുവടെ തന്നിരിക്കുന്നു. മാത്തകയിലേതുപോലെ ഒരു വെബ്പേജ്, Exam\_documents ൽ നൽകിയിരിക്കുന്ന national\_technology\_day.html എന്ന ഫയൽ ഉപയോഗിച്ച് തയാറാക്കുക. നിർദേശങ്ങൾ ചുവടെ നൽകിയിരിക്കുന്നു.

## National Technology Day

### Wednesday, 11 May

National Technology Day is celebrated on May 11 every year to achievements of scientists, researchers, engineers and all other and technology.

- വെബ്പേജിലെ പ്രധാന തലക്കെട്ടിന് (National Technology Day) അക്ഷര വലുപ്പം 30 px നൽകക.
- രണ്ടാമത്തെ തലക്കെട്ടിന് (Wednesday, 11 May) അക്ഷരനിറം ചുവപ്പ് (red) നൽകക.

### സൂചന:

 ഫയൽ ടെക്സ്റ്റ് എഡിറ്ററിൽ തുറന്ന്, കാസ്കേഡിങ് സ്റ്റൈലുകളിലാണ് (CSS) മാറ്റം വരുത്തേണ്ടത്.

മാറ്റം വരുത്തിയ ഫയൽ Home ലെ Exam10 എന്ന ഫോൾഡറിൽ നിങ്ങളുടെ രജിസ്റ്റർനമ്പർ \_ചോദ്യനമ്പർ ഫയൽ നാമമായി നൽകി സേവ് ചെയ്യുക. ഇടർന്ന് ഈ പേജ് വെബ് ബ്രൗസറിൽ പ്രദർശിപ്പിക്കക.

### പ്രവർത്തനം 4.5

സുസ്ഥിര വികസനത്തിനായുള്ള അടിസ്ഥാന ശാസ്ത്രങ്ങളുടെ അന്താരാഷ്ട്ര വർഷം എന്ന പ്രത്യേകത കൂടി 2022 നണ്ട്. ഇതു സംബന്ധിച്ച ഒരു വെബ്പേജ് Exam\_documents ൽ നൽകിയിരിക്കുന്ന year\_Basic\_Sciences.html എന്ന ഫയൽ ഉപയോഗിച്ച് തയാറാക്കുക. നിർദേശങ്ങൾ ചുവടെ നൽകിയിരിക്കുന്നം.

### **International Year of Basic Sciences for Sustainable Development**

The International Year of Basic Sciences for Sustainable Development was proclaimed b 76th session of the United Nations General Assembly 2 December 2021 for 2022, stress the applications of basic sciences are vital for advances in medicine, industry, agricultur water resources, energy planning, environment, communications and culture, and that I sciences rupture technologies respond to the needs of humankind by providing access t information and increasing societal well-being, and promoting peace through improved

- വെബ്പേജിന്റെ തലക്കെട്ടിന് പശ്ചാത്തലമായി മഞ്ഞ (yellow) നിറം നൽകക.
- പാരഗ്രാഫിന് അക്ഷരവലുപ്പം 20px നൽകക.

#### സൂചന:

• ഫയൽ ടെക്സ്റ്റ് എഡിറ്ററിൽ തുറന്ന്, കാസ്കേഡിങ് സ്റ്റൈല്യകളിലാണ് (CSS) മാറ്റം വരുത്തേണ്ടത്.

മാറ്റം വരുത്തിയ ഫയൽ Home ലെ Exam10 എന്ന ഫോൾഡറിൽ നിങ്ങളുടെ രജിസ്റ്റർനമ്പർ \_ചോദ്യനമ്പർ ഫയൽ നാമമായി നൽകി സേവ് ചെയ്യുക. ഇടർന്ന് ഈ പേജ് വെബ് ബ്രൗസറിൽ പ്രദർശിപ്പിക്കക.